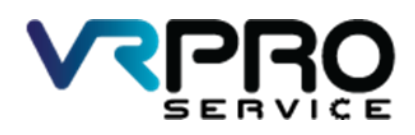

39/6 หมู่ 2 ต.ลูขวาง อ.ลาดหลุมแก้ว จ.ปทุมธานี 12140 โทร. 096 659 1951 , 096 659 1415

39/6 Moo 2 Kukwang ,Ladlumkeaw ,Pathumthani 12140 Tel. +6696 659 1951 , +6696 659 1415

#### เฉลย LAB2

Connect to Internet DHCP Client

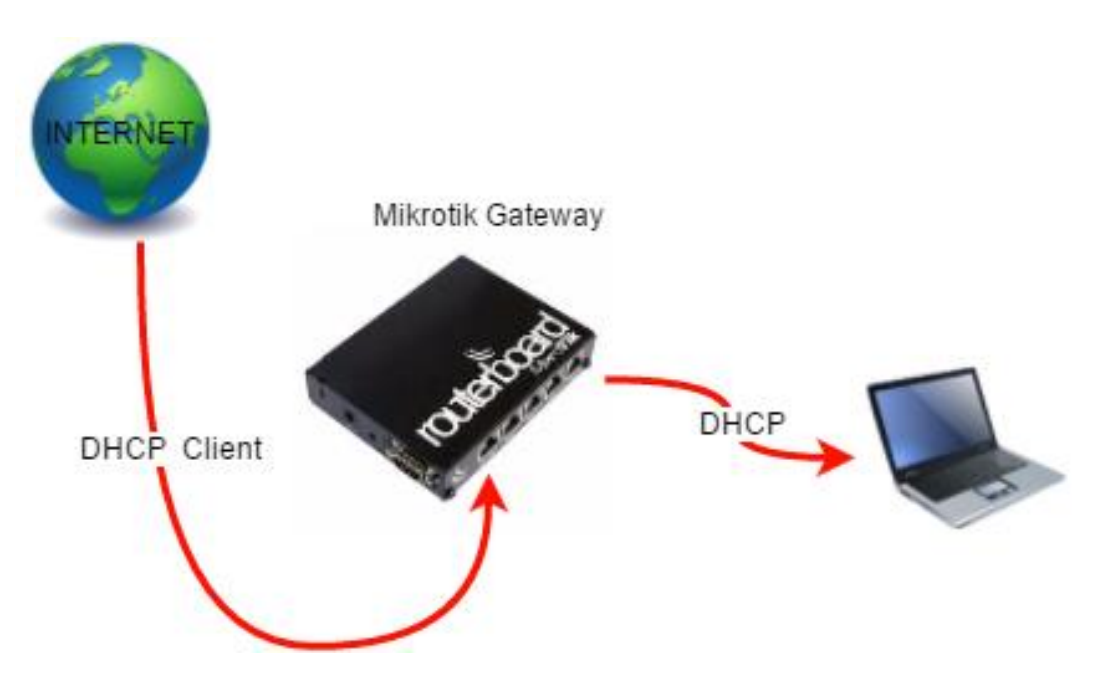

#### Diagram Connect to Internet DHCP Client

1.เปิดโปรแกรม winbox

| WinBox v3                 |                      |          |                  |                |          |
|---------------------------|----------------------|----------|------------------|----------------|----------|
| • •••••••                 | 7 (Addresses winbox) |          |                  | - 🗆            | $\times$ |
| File Tools                |                      |          |                  |                |          |
| C 17                      | F 4 0D 0C 00 04 51   |          |                  | Keen Password  |          |
| Connect To:               | E4:8D:8C:89:24:51    |          |                  | Open In New Wi | odor     |
| Login:                    | admin                |          |                  |                |          |
| Password:                 |                      |          |                  |                |          |
|                           |                      |          |                  |                |          |
|                           | Add/Set              | Connect  | To RoMON Connect |                |          |
|                           |                      |          |                  |                |          |
|                           |                      |          |                  |                |          |
| Managed Neig              | hbors                |          |                  |                |          |
| Refresh                   |                      |          | F                | ind IPv4 only  | 1        |
| MAC Address               | ∧ IP Address         | Identity | Version          | Board          | 1        |
| E4:8D:8C:89:24            | 51 0000              | MikroTik | 6.37.3 (stable)  | BB941-2nD      |          |
|                           |                      |          |                  |                |          |
|                           |                      |          |                  |                |          |
|                           |                      |          |                  |                |          |
|                           |                      |          |                  |                |          |
|                           |                      |          |                  |                |          |
|                           |                      |          |                  |                |          |
|                           |                      |          |                  |                |          |
|                           |                      |          |                  |                |          |
|                           |                      |          |                  |                |          |
| •                         |                      |          |                  |                | 4        |
| ♦  <br>1 item (1 selected | )                    |          |                  |                |          |

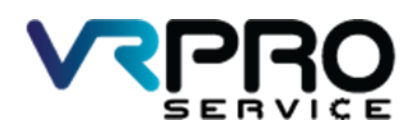

39/6 หมู่ 2 ต.กูขวาง อ.ลาดหลุมแก้ว จ.ปทุมธานี 12140 โทร. 096 659 1951 , 096 659 1415

39/6 Moo 2 Kukwang ,Ladlumkeaw ,Pathumthani 12140 Tel. +6696 659 1951 , +6696 659 1415

### 2.โปรแกรม winbox

| Sess | dmin@E4:8D:8C:89:<br>on Settings Da | A:51 (MikroTik) - WinBox v6.37.3 on hAP lite (smips)<br>hboard | - <i>σ</i>                                            | × |
|------|-------------------------------------|----------------------------------------------------------------|-------------------------------------------------------|---|
| -    | C* Safe Mode                        | Session: 00.0C.42.C6.50.98                                     | Uptime 00:17:07 Time 15:53:04 Date Dec/14/2016 CPU 0% |   |
|      | Quick Set                           |                                                                |                                                       |   |
|      | CAPSMAN                             |                                                                |                                                       |   |
|      | # interfaces                        |                                                                |                                                       |   |
|      | T_ Wreless                          |                                                                |                                                       |   |
|      | Bridge                              |                                                                |                                                       |   |
|      | PPP                                 |                                                                |                                                       |   |
|      | 29 Switch                           |                                                                |                                                       |   |
|      | 8 Mesh                              |                                                                |                                                       |   |
|      | B Ib I                              |                                                                |                                                       |   |
| 3    | MPLS 1                              |                                                                |                                                       |   |
| 1    | Routing 1                           |                                                                |                                                       |   |
|      | }} System ↑                         |                                                                |                                                       |   |
|      | Queues                              |                                                                |                                                       |   |
|      | Fles                                |                                                                |                                                       |   |
|      | Log                                 |                                                                |                                                       |   |
|      | R Radius                            |                                                                |                                                       |   |
|      | Tools 1                             |                                                                |                                                       |   |
|      | New Terminal                        |                                                                |                                                       |   |
|      | Make Supout nt                      |                                                                |                                                       |   |
|      | Manual                              |                                                                |                                                       |   |
|      | Gra                                 |                                                                |                                                       |   |
| ×    | , ca                                |                                                                |                                                       |   |
| B    |                                     |                                                                |                                                       |   |
| 5    |                                     |                                                                |                                                       |   |
| >    |                                     |                                                                |                                                       |   |
| õ    |                                     |                                                                |                                                       |   |
| te   |                                     |                                                                |                                                       |   |
| 9    |                                     |                                                                |                                                       |   |
| CC.  |                                     |                                                                |                                                       |   |

# 3.คลิกที่เมนู DHCP Client

| C* Safe Mode      | Session: 00:0C:42:C6:50:98                                                                                                    | Uptime 00:17:56 Time 15:53:53 Date Dec/14/2016 CPU 07 |
|-------------------|----------------------------------------------------------------------------------------------------|-------------------------------------------------------|
| Guick Set         |                                                                                                    |                                                       |
| CAP\$MAN          |                                                                                                    |                                                       |
| m Interfaces      |                                                                                                    |                                                       |
| Wreless           |                                                                                                    |                                                       |
| 💦 Bridge          |                                                                                                    |                                                       |
| R PPP             |                                                                                                    |                                                       |
| 🐨 Switch          |                                                                                                    |                                                       |
| ଂଞ୍ଚ Mesh         | ARP                                                                                                    |                                                       |
| 🕸 IP 🗈 🗈          | Accounting                                                                                                    |                                                       |
| 🖉 MPLS 🛛 🗅        | Addresses                                                                                                    |                                                       |
| 💐 Routing 👘 🗈     | Cloud                                                                                                    |                                                       |
| System 1          | DHCP Client                                                                                                    |                                                       |
| Queues            | DHCP Relay                                                                                                    |                                                       |
| 📰 Files           | DHCP Server                                                                                                    |                                                       |
| E Log             | UNS                                                                                                    |                                                       |
| 🥵 Radius          | Hrewall                                                                                                    |                                                       |
| 🔆 Tools 🗈         | Hotapot                                                                                                    |                                                       |
| New Terminal      | IPsec                                                                                                    |                                                       |
| ] Make Supout rif | Negroos                                                                                                    |                                                       |
| 😧 Manual          | Pade                                                                                                    |                                                       |
| New WinBax        | Pester                                                                                                    |                                                       |
| Ext               | Children Children Chi |                                                       |
|                   | Sanier -                                                                                                    |                                                       |
|                   | Settion                                                                                                    |                                                       |
|                   | Search Search Se |                                                       |
|                   | TETO                                                                                                    |                                                       |
|                   | Traffic Days                                                                                                    |                                                       |
|                   | 10-0                                                                                                    |                                                       |
|                   | Unit Nick Dawn                                                                                                    |                                                       |

4.คลิกที่ ปุ่ม Add หรือ +

| DHCP Client                                             |      |
|---------------------------------------------------------|------|
| DHCP Client DHCP Client Options                         |      |
| + - 🖉 🕅 🍸 Release Renew                                 | Find |
| Interface / Use P Add D IP Address Expires After Status | ▼    |
|                                                         |      |
|                                                         |      |
|                                                         |      |
|                                                         |      |
|                                                         |      |
|                                                         |      |
|                                                         |      |
|                                                         |      |
| 0 items                                                 |      |

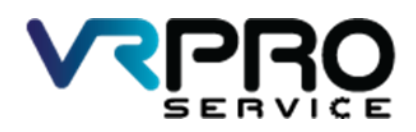

39/6 หมู่ 2 ต.ลูขวาง อ.ลาดหลุมแก้ว จ.ปทุมธานี 12140 โทร. 096 659 1951 , 096 659 1415 39/6 Moo 2 Kukwang ,Ladlumkeaw ,Pathumthani 12140 Tel. +6696 659 1951 , +6696 659 1415

## 5.คลิกที่เมนู เลือก interface

| New DHCP Client      |                 |         |
|----------------------|-----------------|---------|
| DHCP Status          |                 | ОК      |
| Interfa              | ce: ether1 ₹    | Cancel  |
|                      | Use Peer DNS    | Apply   |
|                      | Use Peer NTP    | Disable |
| DHCP Optio           | ons: 🔷 🌲        | Comment |
| Add Default Ro       | te: ues I       | Conv    |
| Default Boute Distan |                 | Bemaya  |
| Derault Houle Distan |                 | Delesse |
|                      |                 | Release |
|                      |                 | Renew   |
|                      |                 |         |
|                      |                 |         |
| enabled              | Status: stopped |         |

6.หน้าต่าง DHCP Client

| DHCP Client  |             |         |                   |               |        |      |
|--------------|-------------|---------|-------------------|---------------|--------|------|
| DHCP Client  | DHCP Client | Options |                   |               |        |      |
| <b>+</b> - × | / 🛛 🖻       | 7       | Release Renew     | ]             |        | Find |
| Interface    | ∆ Use P     | Add D   | IP Address        | Expires After | Status | ▼    |
| ether1       | yes         | yes     | 10.168.168.185/24 | 6d 23:59:56   | bound  |      |
|              |             |         |                   |               |        |      |
| 1 item       |             |         |                   |               |        |      |

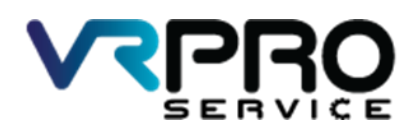

39/6 หมู่ 2 ต.ลูขวาง อ.ลาดหลุมแก้ว จ.ปทุมธานี 12140 โทร. 096 659 1951 , 096 659 1415

39/6 Moo 2 Kukwang ,Ladlumkeaw ,Pathumthani 12140 Tel. +6696 659 1951 , +6696 659 1415

7.การสร้าง Bridge interface ให้ทำการคลิกที่เมนู Bridge

| C* Safe Mode Session: 00:0C:42:C6:50:98 | Uptime 01:52:16 Time 00:28:13 Date Dec/15/2016 CPU 1% |
|-----------------------------------------|-------------------------------------------------------|
| 🔏 Quick Set                             |                                                       |
| I CAPEMAN                               |                                                       |
| Interfaces                              |                                                       |
| 1 Windess                               |                                                       |
| Bridge                                  |                                                       |
| et ppp                                  |                                                       |
| 10 Switch                               |                                                       |
| 12 Mesh                                 |                                                       |
| 역 역 역 역 역 역 역 역 역 역 역 역 역 역 역 역 역 역 역   |                                                       |
| Ø MPLS P                                |                                                       |
| 🗱 Routing 🗈                             |                                                       |
| System 1                                |                                                       |
| n Queues                                |                                                       |
| E Files                                 |                                                       |
| E Log                                   |                                                       |
| 🥵 Radus                                 |                                                       |
| X Tools                                 |                                                       |
| Mew Temnal                              |                                                       |
| Make Supput of                          |                                                       |
| 😢 Manual                                |                                                       |
| New WnBax                               |                                                       |
| E Ett                                   |                                                       |
|                                         |                                                       |
|                                         |                                                       |
|                                         |                                                       |
|                                         |                                                       |
|                                         |                                                       |

8.คลิกที่ ปุ่ม Add หรือ + เพื่อทำการเพิ่ม Bridge interface

| Bridge           |                   |           |     |    |
|------------------|-------------------|-----------|-----|----|
| Bridge Ports     | Filters NAT Hosts |           |     |    |
| + - «            | 🛛 🗂 🍸 Sett        | ings      | Fil | nd |
| Name             | ∠ Туре            | L2 MTU Tx | Rx  | `▼ |
|                  |                   |           |     |    |
|                  |                   |           |     |    |
|                  |                   |           |     |    |
|                  |                   |           |     |    |
|                  |                   |           |     |    |
|                  |                   |           |     |    |
|                  |                   |           |     |    |
|                  |                   |           |     |    |
|                  |                   |           |     |    |
|                  |                   |           |     |    |
| •                |                   |           |     | ٠  |
| 0 items out of 5 |                   |           |     |    |

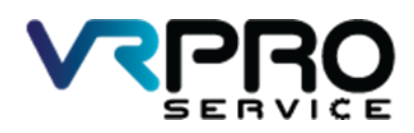

39/6 หมู่ 2 ต.กูขวาง อ.ลาดหลุมแก้ว จ.ปทุมธานี 12140 โทร. 096 659 1951 , 096 659 1415

39/6 Moo 2 Kukwang ,Ladlumkeaw ,Pathumthani 12140 Tel. +6696 659 1951 , +6696 659 1415

9.คลิกที่ ปุ่ม Apply และปุ่ม OK

| New Interface       |         |          |         |
|---------------------|---------|----------|---------|
| General STP Status  | Traffic | . [      | ОК      |
| Name: brid          | lge1    |          | Cancel  |
| Type: Brid          | dge     |          | Apply   |
| MTU:                |         | <b>-</b> | Disable |
| Actual MTU:         |         |          | Comment |
| L2 MTU:             |         |          | Сору    |
| MAC Address:        |         |          | Remove  |
| ARP: ena            | abled   | ¥        | Torch   |
| ARP Timeout:        |         | •   '    |         |
| Admin. MAC Address: |         | <b>•</b> |         |
|                     |         |          |         |
|                     |         |          |         |
|                     |         |          |         |
|                     |         |          |         |
|                     |         |          |         |
|                     |         |          |         |
|                     |         |          |         |
| enabled             | running | slave    |         |

10.และจะปรากฏ Bridge interface ขึ้นมา

| Bridge          |               |          |        |    |       |    |       |
|-----------------|---------------|----------|--------|----|-------|----|-------|
| Bridge Ports    | Filters NAT H | osts     |        |    |       |    |       |
| + - 🖉           | × 🖻 🍸         | Settings |        |    |       |    | Find  |
| Name            | ∆ Type        |          | L2 MTU | Tx |       | Rx | •     |
| R 111bridge1    | Bridge        |          | 65535  |    | 0 bps |    | 0 bps |
|                 |               |          |        |    |       |    |       |
|                 |               |          |        |    |       |    |       |
|                 |               |          |        |    |       |    |       |
|                 |               |          |        |    |       |    |       |
|                 |               |          |        |    |       |    |       |
|                 |               |          |        |    |       |    |       |
|                 |               |          |        |    |       |    |       |
|                 |               |          |        |    |       |    |       |
|                 |               |          |        |    |       |    |       |
|                 |               |          |        |    |       |    |       |
| •               |               |          |        |    |       |    | •     |
| 1 item out of 6 |               |          |        |    |       |    |       |

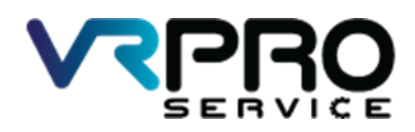

39/6 หมู่ 2 ต.ลูขวาง อ.ลาดหลุมแก้ว จ.ปทุมธานี 12140 โทร. 096 659 1951 , 096 659 1415

39/6 Moo 2 Kukwang ,Ladlumkeaw ,Pathumthani 12140 Tel. +6696 659 1951 , +6696 659 1415

11.คลิกที่ ปุ่ม Add หรือ + เพื่อทำการเพิ่ม Port ลงใน Bridge interface

| Bridge               |           |               |           |         |      |              |
|----------------------|-----------|---------------|-----------|---------|------|--------------|
| Bridge Ports Filters | NAT Hosts |               |           |         |      |              |
| + - 🖉 🐹              | T         |               |           |         |      | Find         |
| Interface            | Bridge    | △ Priority (h | Path Cost | Horizon | Role | △ Root Pat ▼ |
|                      |           |               |           |         |      |              |
|                      |           |               |           |         |      |              |
|                      |           |               |           |         |      |              |
|                      |           |               |           |         |      |              |
|                      |           |               |           |         |      |              |
|                      |           |               |           |         |      |              |
|                      |           |               |           |         |      |              |
|                      |           |               |           |         |      |              |
|                      |           |               |           |         |      |              |
|                      |           |               |           |         |      |              |
|                      |           |               |           |         |      |              |
| 0 items              |           |               |           |         |      |              |

12.เลือก interface ที่ต้องการเพิ่มลงใน Bridge interface และกดปุ่ม Apply และ OK

| New Bridge Port |              |          |         |
|-----------------|--------------|----------|---------|
| General Statu   | s            |          | ОК      |
| Interface:      | ether2       | ₹        | Cancel  |
| Bridge:         | bridge1      | ₹        | Apply   |
| Priority:       | 80           | hex      | Disable |
| Path Cost:      | 10           |          | Comment |
| Horizon:        |              |          | Сору    |
| Edge:           | auto         | Ŧ        | Remove  |
| Point To Point: | auto         | ₹        | ]       |
| External FDB:   | auto         | ₹        | ]       |
|                 | Auto Isolate |          |         |
|                 |              |          |         |
|                 |              |          |         |
|                 |              |          |         |
| enabled         |              | inactive |         |

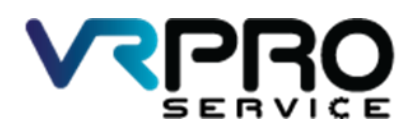

39/6 หมู่ 2 ต.ลูขวาง อ.ลาดหลุมแก้ว จ.ปทุมธานี 12140 โทร. 096 659 1951 , 096 659 1415

39/6 Moo 2 Kukwang ,Ladlumkeaw ,Pathumthani 12140 Tel. +6696 659 1951 , +6696 659 1415

12.หน้าต่างแสดง Bridge และ Interface

| Bridg | ge         |         |          |       |   |             |           |         |                 |              |          | × |
|-------|------------|---------|----------|-------|---|-------------|-----------|---------|-----------------|--------------|----------|---|
| Brid  | ige Ports  | Filters | NAT      | Hosts |   |             |           |         |                 |              |          |   |
| ÷     |            | × [     | <b>e</b> | T     |   |             |           |         |                 |              | Find     |   |
|       | Interface  |         | Bridge   | е     | A | Priority (h | Path Cost | Horizon | Role            | $\mathbb{A}$ | Root Pat | ▼ |
|       | 1=1ether2  |         | bridge   | e1    |   | 80          | 10        |         | designated port |              |          |   |
| 1     | 4-tether3  |         | bridge   | e1    |   | 80          | 10        |         | disabled port   |              |          |   |
| 1     | 4-1-ether4 |         | bridge   | e1    |   | 80          | 10        |         | disabled port   |              |          |   |
|       |            |         |          |       |   |             |           |         |                 |              |          |   |
| 3 ite | ms         |         |          |       |   |             |           |         |                 |              |          |   |

13.คลิกที่เมนู IP >Address เพื่อทำการ fix IP Address ให้กับ interface Bridge

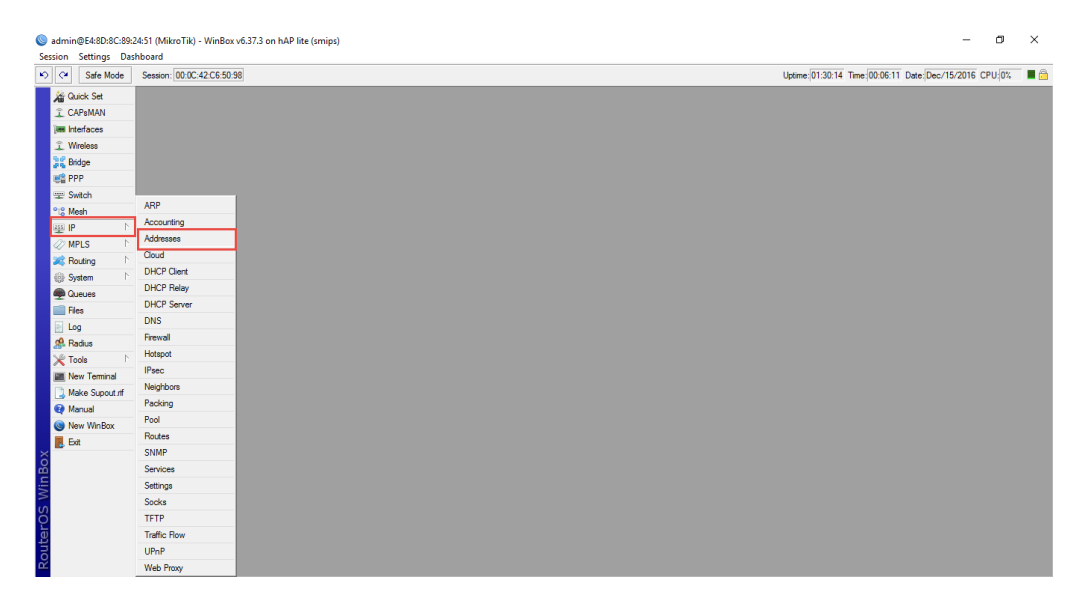

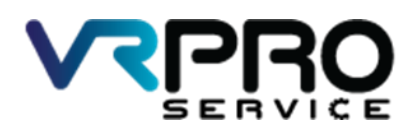

39/6 หมู่ 2 ต.ลูขวาง อ.ลาดหลุมแก้ว จ.ปทุมธานี 12140 โทร. 096 659 1951 , 096 659 1415

39/6 Moo 2 Kukwang ,Ladlumkeaw ,Pathumthani 12140 Tel. +6696 659 1951 , +6696 659 1415

14.คลิกที่ ปุ่ม Add หรือ + เพื่อทำการเพิ่ม IP Address

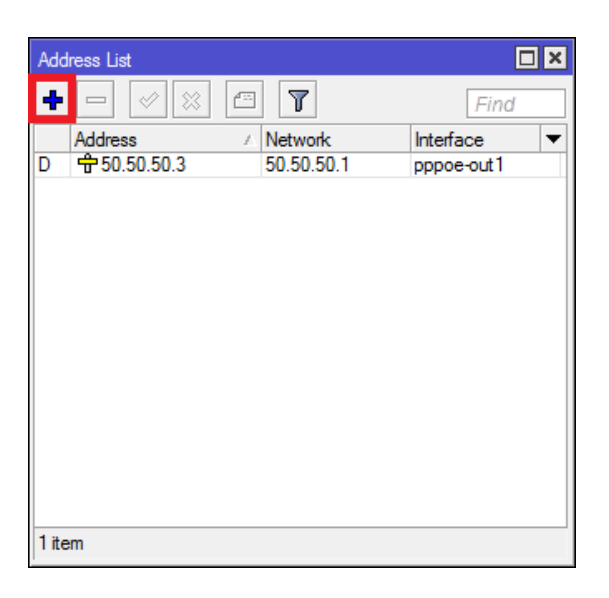

15.ใส่ IP Address /Subnet เลือก Interface

| New Address                 |         |
|-----------------------------|---------|
| Address: 10.0.0.1/24        | ОК      |
| Network:                    | Cancel  |
| Interface: bridge1 <b>T</b> | Apply   |
|                             | Disable |
|                             | Comment |
|                             | Сору    |
|                             | Remove  |
| enabled                     |         |

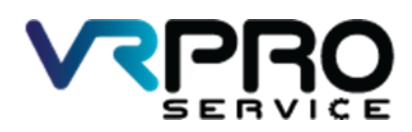

39/6 หมู่ 2 ต.ลูขวาง อ.ลาดหลุมแก้ว จ.ปทุมธานี 12140 โทร. 096 659 1951 , 096 659 1415

39/6 Moo 2 Kukwang ,Ladlumkeaw ,Pathumthani 12140 Tel. +6696 659 1951 , +6696 659 1415

16.หน้าต่างแสดง IP Address และ Interface

| Add   | ress List     |            |             |
|-------|---------------|------------|-------------|
| ÷     | - 🖉 🗶 🖻       | T          | Find        |
|       | Address 🛆     | Network    | Interface 💌 |
|       | 🕆 10.0.0.1/24 | 10.0.0.0   | bridge1     |
| D     | 🕆 50.50.50.3  | 50.50.50.1 | pppoe-out1  |
|       |               |            |             |
|       |               |            |             |
|       |               |            |             |
|       |               |            |             |
|       |               |            |             |
|       |               |            |             |
|       |               |            |             |
|       |               |            |             |
| 2 ite | ems           |            |             |

### 17.คลิกเมนู IP >DHCP Server

| Ses | idmin@E4:8D:8C:   | 19:24:51 (MikroTik) - WinBox<br>Dashboard | v6.37.3 on hAP lite (smips) - O                               | ×     |
|-----|-------------------|-------------------------------------------|---------------------------------------------------------------|-------|
| 5   | C Safe Mode       | Session: 00:0C:42:C6:50:                  | 38 Uptime: 01:41:59 Time: 00:17:56 Date: Dec:/15/2016 CPU.[23 | i 🔳 🔒 |
|     | Guick Set         |                                           |                                                               |       |
|     | CAPsMAN           |                                           |                                                               |       |
|     | m Interfaces      |                                           |                                                               |       |
|     | Wireless          |                                           |                                                               |       |
|     | Bridge            |                                           |                                                               |       |
|     | 💼 PPP             |                                           |                                                               |       |
|     | 🛫 Switch          |                                           |                                                               |       |
|     | °t8 Mesh          | ARP                                       |                                                               |       |
|     | ess IP            | Accounting                                |                                                               |       |
|     | MPLS              | Addresses                                 |                                                               |       |
|     | 2 Routing         | Cloud                                     |                                                               |       |
|     | System            | DHCP Client                               |                                                               |       |
|     | Queues            | DHCP Relay                                |                                                               |       |
|     | Files             | DHCP Server                               |                                                               |       |
|     | Log               | DNS                                       |                                                               |       |
|     | 🥵 Radius          | Firewall                                  |                                                               |       |
|     | X Tools           | Hotspot                                   |                                                               |       |
|     | New Terminal      | IPsec                                     |                                                               |       |
|     | <br>Make Supout.n | Neighbors                                 |                                                               |       |
|     | Manual            | Packing                                   |                                                               |       |
|     | New WinBox        | Pool                                      |                                                               |       |
|     | 📕 Ext             | Routes                                    |                                                               |       |
| X   | -                 | SNMP                                      |                                                               |       |
| ğ   |                   | Services                                  |                                                               |       |
| NI, |                   | Settings                                  |                                                               |       |
| 5   |                   | Socks                                     |                                                               |       |
| Ó   |                   | TFTP                                      |                                                               |       |
| E   |                   | Traffic Flow                              |                                                               |       |
| OU  |                   | UPnP                                      |                                                               |       |
| Ř   |                   | Web Proxy                                 |                                                               |       |

18.คลิกที่เมนู DHCP Setup

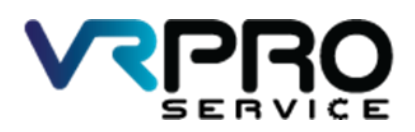

39/6 หมู่ 2 ต.กูขวาง อ.ลาดหลุมแก้ว จ.ปทุมธานี 12140 โทร. 096 659 1951 , 096 659 1415

39/6 Moo 2 Kukwang ,Ladlumkeaw ,Pathumthani 12140 Tel. +6696 659 1951 , +6696 659 1415

| DHCP Se | rver            |                |               |                |            |  |      |
|---------|-----------------|----------------|---------------|----------------|------------|--|------|
| DHCP    | Networks Leases | Options Option | n Sets Alerts |                |            |  |      |
| + -     | V X 7           | DHCP Config    | DHCP Setup    | ]              |            |  | Find |
| Name    | ∠ Interfa       | ace R          | elay Lease    | Time Address F | ool Add AR |  | •    |
|         |                 |                |               |                |            |  |      |
|         |                 |                |               |                |            |  |      |
|         |                 |                |               |                |            |  |      |
|         |                 |                |               |                |            |  |      |
|         |                 |                |               |                |            |  |      |
|         |                 |                |               |                |            |  |      |
|         |                 |                |               |                |            |  |      |
|         |                 |                |               |                |            |  |      |
|         |                 |                |               |                |            |  |      |
|         |                 |                |               |                |            |  |      |
|         |                 |                |               |                |            |  |      |
|         |                 |                |               |                |            |  |      |
|         |                 |                |               |                |            |  |      |
|         |                 |                |               |                |            |  |      |
|         |                 |                |               |                |            |  |      |
| 0 items |                 |                |               |                |            |  |      |

19.เลือก Interface ที่ต้องการทำ DHCP Server แล้วกด Next

| DHCP Setup                             |        |
|----------------------------------------|--------|
| Select interface to run DHCP server on |        |
| DHCP Server Interface: bridge1         | ₹      |
| Back Next                              | Cancel |

20.ตรวจสอบ Network แล้วกด Next

| DHCP Setup                        |        |
|-----------------------------------|--------|
| Select network for DHCP addresses |        |
| DHCP Address Space: 10.0.0.0/24   |        |
| Back Next                         | Cancel |

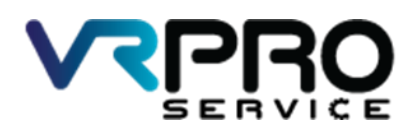

39/6 หมู่ 2 ต.ลูขวาง อ.ลาดหลุมแก้ว จ.ปทุมธานี 12140 โทร. 096 659 1951 , 096 659 1415

39/6 Moo 2 Kukwang ,Ladlumkeaw ,Pathumthani 12140 Tel. +6696 659 1951 , +6696 659 1415

### 21.ตรวจสอบ Gateway แล้วกด Next

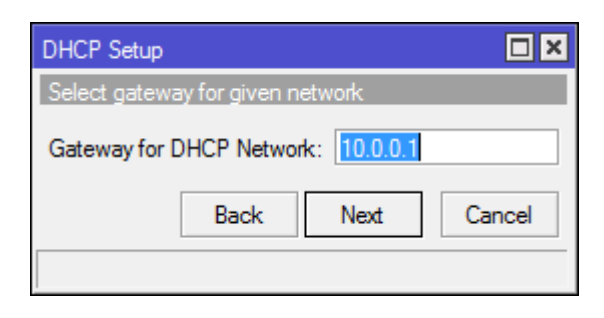

### 22.ตรวจสอบ Pool แล้วกด Next

| DHCP Setup                                           |
|------------------------------------------------------|
| Select pool of ip addresses given out by DHCP server |
| Addresses to Give Out: 10.0.0.2-10.0.0.254           |
| Back Next Cancel                                     |
|                                                      |

### 23.ตรวจสอบ DNS แล้วกด Next

| DHCP Setup           |             |
|----------------------|-------------|
| Select DNS servers   |             |
| DNS Servers: 8.8.8.8 | \$          |
| Back                 | Next Cancel |
|                      |             |

24.ตรวจสอบ Lease time แล้วกด Next

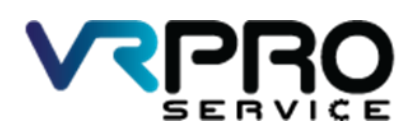

39/6 หมู่ 2 ต.ลูขวาง อ.ลาดหลุมแก้ว จ.ปทุมธานี 12140 โทร. 096 659 1951 , 096 659 1415

39/6 Moo 2 Kukwang ,Ladlumkeaw ,Pathumthani 12140 Tel. +6696 659 1951 , +6696 659 1415

| DHCP Setup     |             |        |
|----------------|-------------|--------|
| Select lease t | time        |        |
| Lease Time:    | 3d 00:00:00 |        |
|                | Back Next   | Cancel |
|                |             |        |

25.หน้าจอแสดงการตั้งค่า

| DHCP Setup                       |
|----------------------------------|
| Setup has completed successfully |
| ОК                               |